"2018, Año del Centenario de la Reforma Universitaria"

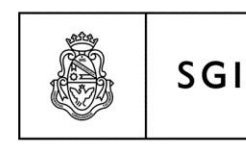

Secretaría de Gestión Institucional

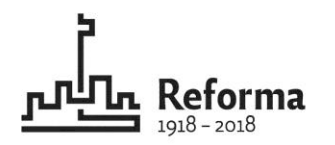

DGC

Dirección General de Contrataciones

## Manual del

## Sistema de Registro Seguro de Vehículos UNC

## V.1.0.0

Material elaborado por: Lic. Soledad Vazquez

2018

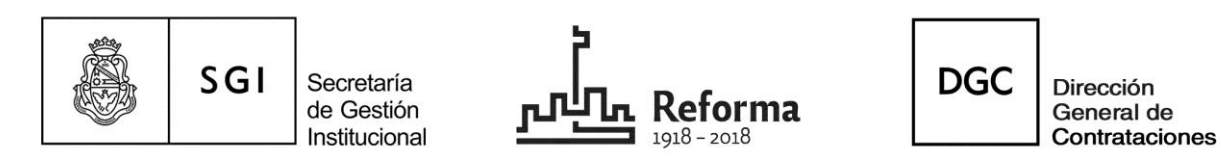

#### Manual del Sistema de Registro Seguro de Vehículos UNC

#### V.1.0.0

Para ingresar al Sistema de Registro Seguro de Vehículos UNC deberá realizarlo a través de la Mesa Virtual. Aparecerá la siguiente pantalla

| SGI<br>versión 1.0.0                                         |  |
|--------------------------------------------------------------|--|
| Autentificación de Usuarios                                  |  |
| Usuario (*) 😣                                                |  |
| Clave (*)                                                    |  |
| Ingresar                                                     |  |
| Cambiar clave de Open-Id                                     |  |
| Tenga en cuenta que el cambio de esta clave se va a reflejar |  |
| en todos los sistemas que utilizan Open-Id para su ingreso.  |  |
| Desarrollado por <b>SPGI</b>                                 |  |
|                                                              |  |

El usuario deberá ingresar su clave y contraseña.

Posteriormente aparecerá la siguiente pantalla.

El usuario deberá ingresar al sitio que indica la flecha

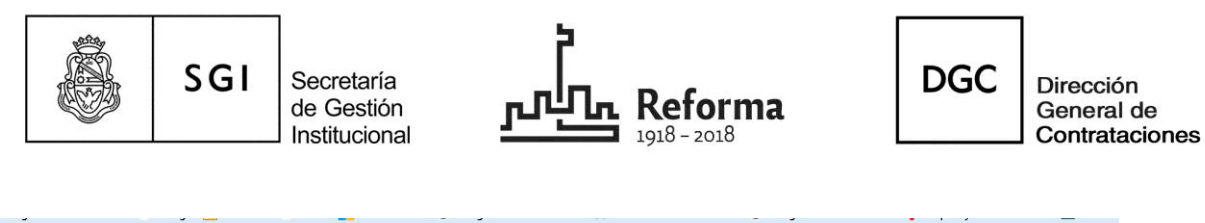

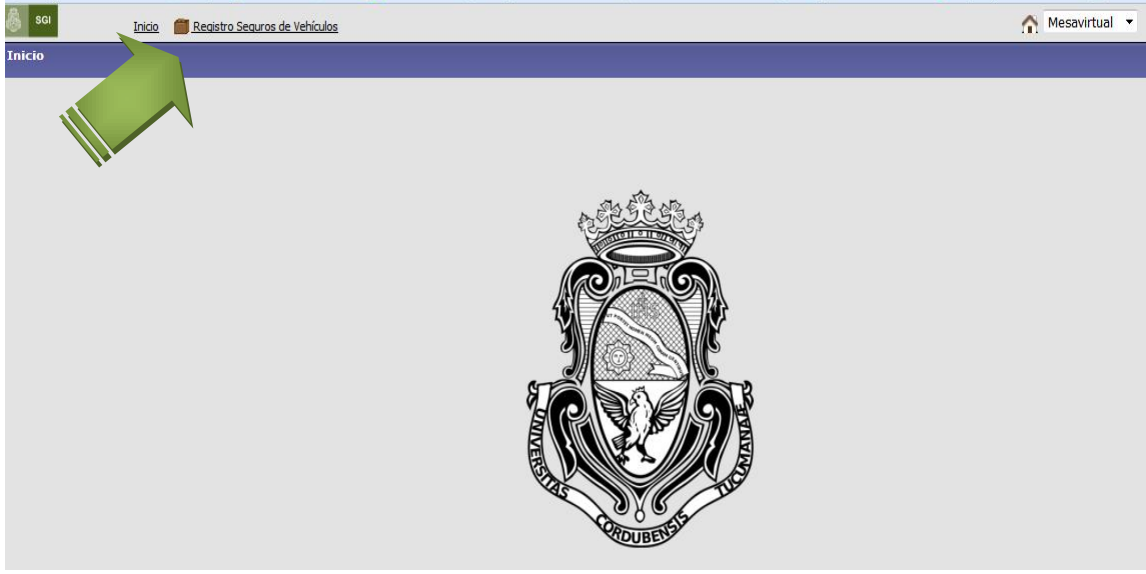

### Pasos para CONSULTAR los datos del vehículo en el sistema

| SGI Inicio 🗂 Registro Seguros de Vehículos |                |           |                                                                 | A Mesavirtual |
|--------------------------------------------|----------------|-----------|-----------------------------------------------------------------|---------------|
| Listado de Vehículos                       |                |           |                                                                 |               |
|                                            |                |           |                                                                 |               |
|                                            | Filtrar por:   |           |                                                                 |               |
|                                            | Columna        | Condición | Valor                                                           |               |
|                                            | Área:          |           | 46000 - Secretaria de Planificacion y Gestion Institucional 🔻 🔳 |               |
|                                            | Descripción:   |           |                                                                 |               |
|                                            | Número chasis: |           |                                                                 |               |
|                                            | Número motor:  |           |                                                                 |               |
|                                            | Patente:       |           |                                                                 |               |
|                                            | Modelo:        |           |                                                                 |               |
|                                            | Estado:        |           | Sin Seleccionar 🔻                                               |               |
|                                            | Origen:        |           | Sin Seleccionar 🔻                                               |               |
|                                            |                |           | <b>T</b> Eiltrar                                                |               |
|                                            | Vehículos      |           |                                                                 |               |
|                                            | No hay dat     | os carga  | dos                                                             |               |
|                                            | Vehículo F     | rovisoria | mente                                                           |               |
|                                            |                |           |                                                                 |               |
|                                            |                |           |                                                                 |               |
|                                            |                |           |                                                                 |               |

Inmediatamente accederá a la siguiente pantalla:

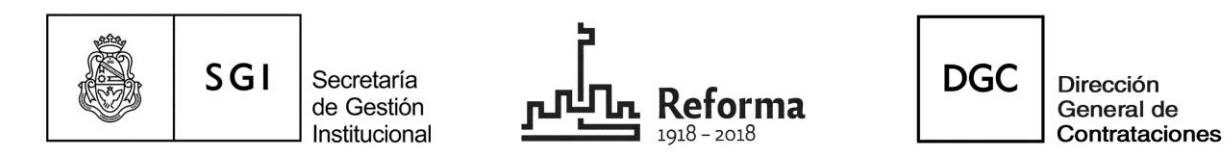

El sistema prevé que sólo podrá consultar los vehículos de su área, es decir, los afectados a la flota de cada Dependencia.

Podrá realizar la consulta colocando algunos de los datos que solicita el sistema y luego, haciendo click en filtrar, se podrá tener la información de los vehículos de la Dependencia:

| Filtrar por:   |            |                                                            |                 |
|----------------|------------|------------------------------------------------------------|-----------------|
| Columna        | Condición  | Valor                                                      |                 |
| Área:          |            | 46000 - Secretaria de Planificacion y Gestion Instituciona | al 🔻 🔳          |
| Descripción:   |            |                                                            | Ī               |
| Número chasis: |            |                                                            | Ī               |
| Número motor:  |            |                                                            | Ī               |
| Patente:       |            |                                                            | Ī               |
| Modelo:        |            |                                                            | Ī               |
| Estado:        |            | Sin Seleccionar 🔻                                          | Ī               |
| Origen:        |            | Sin Seleccionar 🔻                                          | Ī               |
|                |            |                                                            | <u>F</u> iltrar |
| Vehículos      |            |                                                            |                 |
| No hay da      | itos carga | dos                                                        |                 |
| Vehículo       | Provisoria | mente                                                      |                 |

|                                                             | _           |               |              |         |        |        |               |                                            |
|-------------------------------------------------------------|-------------|---------------|--------------|---------|--------|--------|---------------|--------------------------------------------|
| Vehículos                                                   |             |               |              |         |        |        |               |                                            |
| <b>⊠</b> 🗙                                                  |             |               |              |         |        |        |               |                                            |
| Área                                                        | Descripción | Número chasis | Número motor | Patente | Modelo | Estado | Observaciones |                                            |
| 46000 - Secretaria de Planificacion y Gestion Institucional | а           |               |              |         |        |        |               | : Provisorio 🗒 Observaciones 🔍 Seleccionar |
| 46000 - Secretaria de Planificacion y Gestion Institucional | re          |               |              |         |        |        |               | Provisorio 📋 Observaciones 🔍 Seleccionar   |
|                                                             |             |               |              |         |        |        |               | Vehículo Provisoriamente                   |
|                                                             |             |               |              |         |        |        |               |                                            |

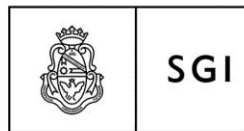

Secretaría de Gestión Institucional

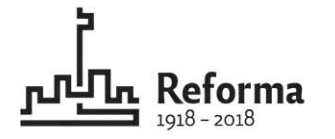

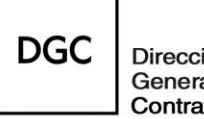

Dirección General de Contrataciones

En la siguiente pantalla puede advertirse que en la anteúltima columna al lado de cada uno de los vehículos, aparece la siguiente descripción: a) En color verde, Diaguita: esto indica que los datos que allí figuran son los que previamente fueron cargados en el sistema Diaguita Módulo Patrimonio. b) En color rojo, Provisorio: que indica que los datos que allí figuran son los registrados en este sistema y que deberá gestionarse el alta patrimonial de acuerdo al mecanismo habitual.

| Wakfaulaa                     |                                                             |        |               |            |        |        |                |                            |                 |  |  |
|-------------------------------|-------------------------------------------------------------|--------|---------------|------------|--------|--------|----------------|----------------------------|-----------------|--|--|
| veniculos                     |                                                             |        |               |            |        |        |                |                            |                 |  |  |
| <mark>₩</mark> 🗙              | 1 X                                                         |        |               |            |        |        |                |                            |                 |  |  |
|                               |                                                             | Número |               |            |        |        |                |                            |                 |  |  |
| Área                          | Descripción                                                 | chasis | Número motor  | Patente    | Modelo | Estado | Observaciones  |                            |                 |  |  |
| 21000 - Secretaria<br>General | FURGON CITROEN BERLINGO                                     |        | 10DXDN0007500 | IWP<br>497 | 2010   | ACTIVO | prueba CITROEN | -Diaguita-                 |                 |  |  |
| 21000 - Secretaria<br>General | CHEVROLET PICK UP TFS16HDL -PATENTE AFH378/7                |        | 401334        | AFH 378    | 1996   | ACTIVO | 1              | -Diaguita- 📴 Observaciones |                 |  |  |
| 21000 - Secretaria<br>General | VEHICULO MARCA TOYOTA COROLLA 1.8 PATENTE: DOF901           |        | 7A-H903472    | DOF<br>901 | 2000   | ACTIVO |                | -Diaguita-                 |                 |  |  |
| 21000 - Secretaria<br>General | UNIDAD NUEVA ECOSPORT 1.6L 4*2 XL PLUS DOMINIO<br>EXV530    |        | CDJC58659620  | EXV 530    | 2005   | ACTIVO |                | -Diaguita- 📴 Observaciones |                 |  |  |
| 21000 - Secretaria<br>General | PICK-UP 4*4 TOYOTA                                          |        | 3L-4961177    | DOF<br>921 | 2000   | BAJA   |                | -Diaguita-                 |                 |  |  |
| 21000 - Secretaria<br>General | VEHICULO MARCA TOYOTA- HILUX 4*4                            |        | 7A-H921934    | DOF<br>900 | 2000   | ACTIV  |                | -Diaguita- 📋 Observaciones |                 |  |  |
| 21000 - Secretaria<br>General | TOYOTA COROLA M/T TIPO SEDAN 4 PUERTAS PATENTE<br>N§DQY 601 |        | 36-7981455    | DQY<br>601 | 2001   | ACTIVO | •              | -Diaguita- 📋 Observaciones |                 |  |  |
| 21000 - Secretaria<br>General | NISSAN SENTRA ACENTA MT DOM.KES091                          |        | MR20632263H   | KES 091    | 2011   | ACTIVO | 1              | -Diaguita- 📋 Observaciones |                 |  |  |
| 21000 - Secretaria<br>General | NISSAN SENTRA ACENTA MT DOM.KES090                          |        | MR20632262H   | KES 090    | 2011   | ACTIVO |                | -Diaguita-                 |                 |  |  |
| 21000 - Secretaria<br>General | lamborgini                                                  |        |               | 5555       | 2017   | ACTIVO |                | Provisorio 🗒 Observaciones | Q Selecciona    |  |  |
|                               |                                                             |        |               |            |        |        |                | Vehículo                   | Provisoriamente |  |  |

# Pasos para REGISTRAR los datos del vehículo en el sistema

Ingresar al botón indicado con la flecha verde: VEHÍCULO PROVISORIAMENTE

|         |              | SGI             | Secretaría<br>de Gestión<br>Institucional                                                                                                    | <del>لى</del>                                                 | <b>Reforma</b><br>1918 - 2018                                                                                                    | DGC                                                                          | Dirección<br>General de<br>Contrataciones |
|---------|--------------|-----------------|----------------------------------------------------------------------------------------------------|---------------------------------------------------------------|----------------------------------------------------------------------------------------------------|------------------------------------------------------------------------------|-------------------------------------------|
| SGI     | Inicio       | Registro Seguro | os de Vehículos                                                                                                    |                                                               |                                                                                                    |                                                                              |                                           |
| listado | de Vehículos |                 |                                                                                                    |                                                               |                                                                                                    |                                                                              |                                           |
|         |              |                 | Filtrar por<br>Columna<br>Área:<br>Descripción:<br>Número cha<br>Número cha<br>Número cha<br>Número cha<br>Número cha<br>Patente:<br>Modelo:<br>Estado:<br>Origen:<br>Vehículos<br>No ha | Condición<br>sis :<br>tor :<br>y datos carg<br>zulo Provisori | Valor<br>21000 - Secretaria General<br>Sin Seleccionar  Sin Seleccionar  Sin Seleccionar   Sin Seleccionar    Sin Seleccionar    Sin Seleccionar    Sin Seleccionar | • 11<br>11<br>11<br>11<br>11<br>11<br>11<br>11<br>11<br>11<br>11<br>11<br>11 |                                           |
|         |              |                 | No ha                                                                                                    | y dates carga<br>culo Provisori                               | amente                                                                                                    |                                                                              |                                           |

Colocar los datos que solicita el sistema:

- ✓ Descripción del vehículo
- ✓ Numero de chasis
- ✓ Numero de motor
- ✓ Patente
- ✓ Modelo
- ✓ Área

Posteriormente en el campo Estado, el sistema desplegará un menú de opciones:

| Descripción: (*)    | 8                       |                                       |
|---------------------|-------------------------|---------------------------------------|
| Número chasis:      |                         |                                       |
| Número motor:       |                         |                                       |
| Número patente: (*) | 8                       |                                       |
| Modelo: (*)         | 3                       |                                       |
| Área: (*)           | 46000 - Secretaria de P | anificacion y Gestion Institucional 👻 |
| Estado: (*)         | Sin Seleccionar 💌       |                                       |
|                     | Sin Seleccionar         | Agregar Cancelar                      |
|                     | Bueno                   |                                       |
|                     | Regular                 |                                       |
| <u></u>             | Malo                    |                                       |
|                     | ACTIVO                  |                                       |
|                     | BAJA                    |                                       |
|                     | DESUSO                  |                                       |
|                     | REZAGO                  |                                       |
|                     | CEDIDO                  |                                       |
|                     | PRESTADO                |                                       |

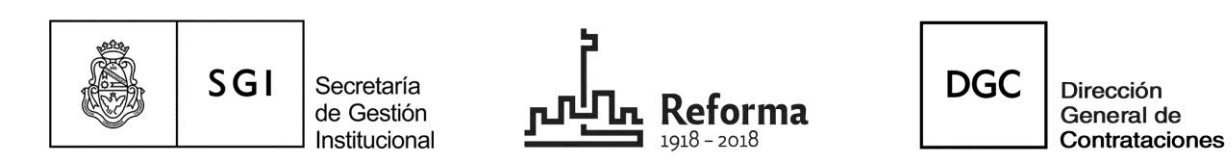

El usuario deberá seleccionar el estado del vehículo a manera informativa. Luego presionar el botón agregar y de esta manera, los datos cargados ingresaran al sistema.

| Vehículos                                                   |                 |               |              |         |        |        |               |            |                      |                       |
|-------------------------------------------------------------|-----------------|---------------|--------------|---------|--------|--------|---------------|------------|----------------------|-----------------------|
| N X                                                         |                 |               |              |         |        |        |               |            |                      |                       |
| Área                                                        | Descripción     | Número chasis | Número motor | Patente | Modelo | Estado | Observaciones |            |                      |                       |
| 46000 - Secretaria de Planificacion y Gestion Institucional | auto rojo       |               |              |         |        |        |               | Provisorio | <u>Observaciones</u> | Q <u>S</u> eleccionar |
| 46000 - Secretaria de Planificacion y Gestion Institucional | Lamborghini     |               |              |         |        |        |               | Provisorio | <u>Observaciones</u> | Q <u>S</u> eleccionar |
| 46000 - Secretaria de Planificacion y Gestion Institucional | renault 12 gris |               |              |         |        |        |               | e visorio  | <u>Observaciones</u> | Q <u>S</u> eleccionar |
|                                                             |                 |               |              |         |        |        |               |            | Vehículo             | Provisoriamente       |

Ingresando al campo OBSERVACIONES, indicado con la flechase aparecerá la pantalla que continúa en donde el sistema permitirá colocar cualquier dato que se considere importante en el campo observaciones y guardar:

| Observaciones         |                              |
|-----------------------|------------------------------|
| -Datos del Vehículo — |                              |
| Descripción:          | Lamborghini                  |
| Número chasis:        | 11111                        |
| Número motor:         | 22222                        |
| Número patente:       | Sole1                        |
| Modelo:               | 2017                         |
|                       |                              |
| Observaciones:        |                              |
|                       |                              |
|                       |                              |
|                       |                              |
|                       |                              |
|                       |                              |
|                       | 📙 Guardar 📄 📅 Eliminar 🛛 🔸 📐 |

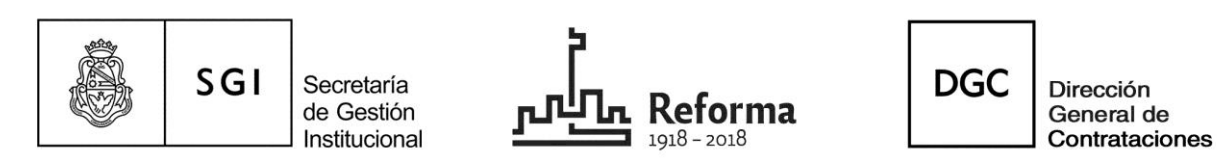

Al guardar los datos el sistema mostrará la primera pantalla y allí seleccionando la lupa se podrá acceder a todos los datos del vehículo.

| mero motor Datente | Modelo Estado   | Observationes                                            |                                               |
|--------------------|-----------------|----------------------------------------------------------|-----------------------------------------------|
|                    |                 |                                                          | Provisorio 🖺 Observaciones 🔍 Seleccionar      |
|                    |                 |                                                          | Provisorio 🖺 Observaciones 🔍 Seleccionar      |
| b100256888         | 1972 ACTIVO     | ) datos provisorios                                      | Provisorio 🗮 Observationar                    |
|                    |                 |                                                          |                                               |
| ma                 | n motor Datanta | ro motor Datanta Modelo Estado<br>b100256888 1972 ACTIVO | ra metari Datenta Modela Estada Oheanvarianae |

| Vehiculos cargados provis | oriamente                                                     |
|---------------------------|---------------------------------------------------------------|
| Descripción: (*)          | Lamborghini                                                   |
| Número chasis:            |                                                               |
| Número motor:             |                                                               |
| Número patente: (*)       |                                                               |
| Modelo: (*)               | 2017                                                          |
| Área: (*)                 | 46000 - Secretaria de Planificacion y Gestion Institucional 💌 |
| Estado: (*)               | ACTIVO 🔻                                                      |
|                           | <u>E</u> liminar <u>M</u> odificar Ca <u>n</u> celar          |

En esta etapa el usuario podrá acceder a eliminar el registro o a modificar los datos.

"2018, Año del Centenario de la Reforma Universitaria"

|  | SGI | Secretaría<br>de Gestión<br>Institucional | <b>Reforma</b> | DGC | Dirección<br>General de<br>Contrataciones |
|--|-----|-------------------------------------------|----------------|-----|-------------------------------------------|
|  |     |                                           |                |     |                                           |

| Vehiculos cargados provisoriamente |                                               |
|------------------------------------|-----------------------------------------------|
| Descripción: (*) 🛛 😣               | (Tipo de cobertura, CIA aseguradora, Otros)   |
| Número chasis:                     |                                               |
| Número motor:                      |                                               |
| Número patente: (*)                |                                               |
| Modelo: (*)                        |                                               |
| Área: (*)                          | 46000 - Secretaria de Gestión Institucional 🔻 |
| Estado: (*)                        | Sin Seleccionar 💌                             |
|                                    | Agregar Ca <u>n</u> celar                     |

#### **IMPORTANTE:**

En el campo "DESCRIPCIÓN" el usuario deberá completar indefectiblemente los datos que allí se solicitan indicados con una flecha:

- Tipo de cobertura con que cuenta el vehículo, detallando las características de la misma.
- Nombre de la compañía aseguradora.
- Cualquier otro dato que el usuario considere pertinente detallar.

El sistema permite además listar la totalidad de los vehículos registrados de la Dependencia en formato pdf o xls

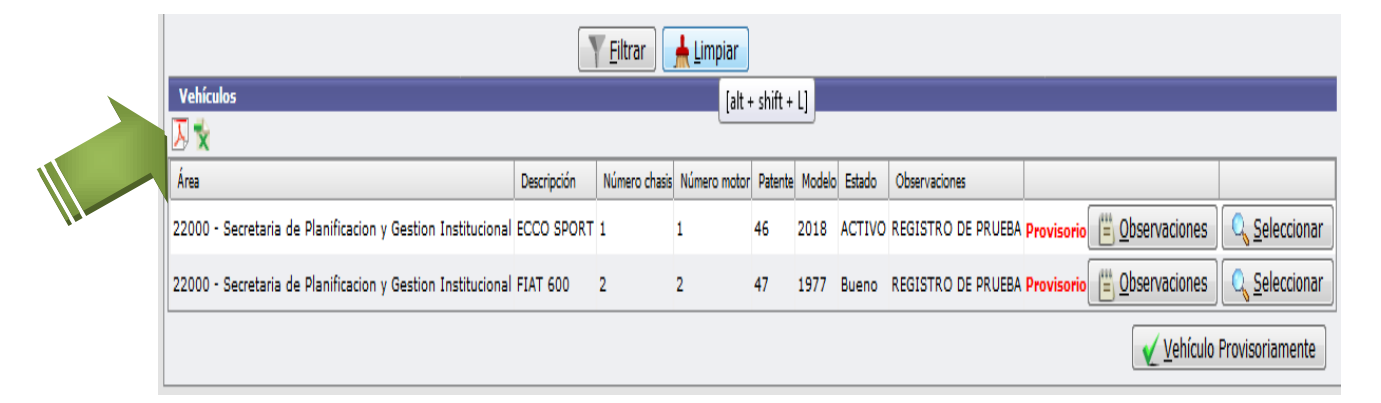

"2018, Año del Centenario de la Reforma Universitaria"

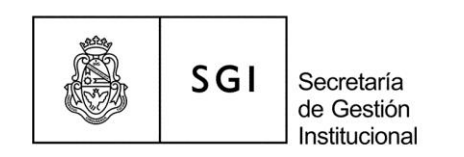

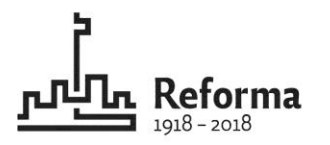

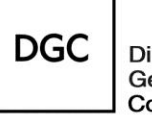

Dirección General de Contrataciones

Manual de uso del Registro Seguro de Vehículos de la UNC V 2.0.0 Material elaborado por Lic. Soledad Vazquez Departamento de Contratación de Bienes y Servicios Dirección General de Contrataciones Secretaría de Gestión Institucional